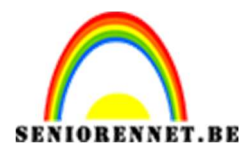

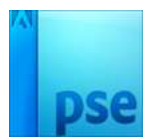

## PSE- Regenboog maken

## Regenboog maken

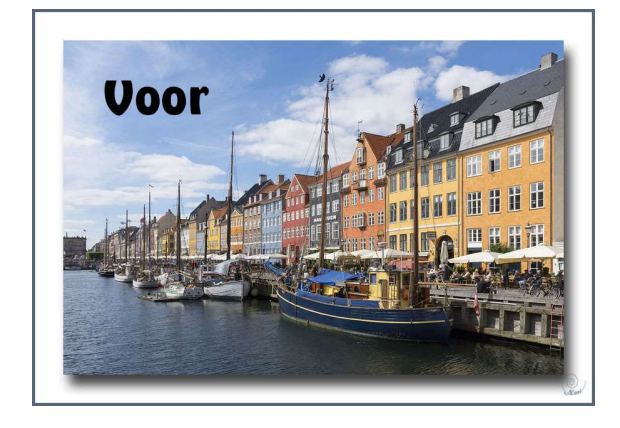

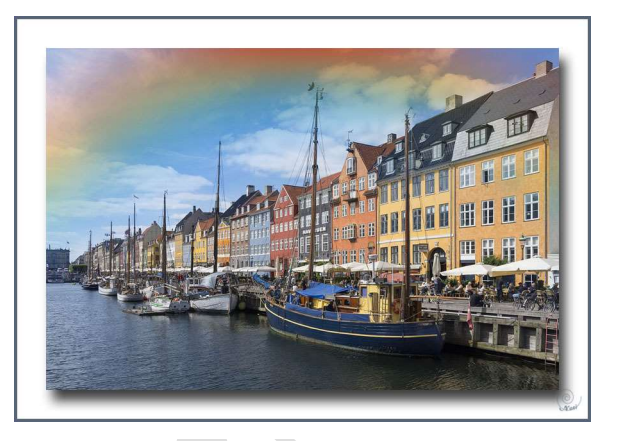

- 1. Open een foto waar je een regenboog wil in maken.
- 2. Maak een nieuwe laag.
- 3. Ga naar Verloop → kies speciale effecten en kies voor Russells regenboog. Klik op radiaal verloop.

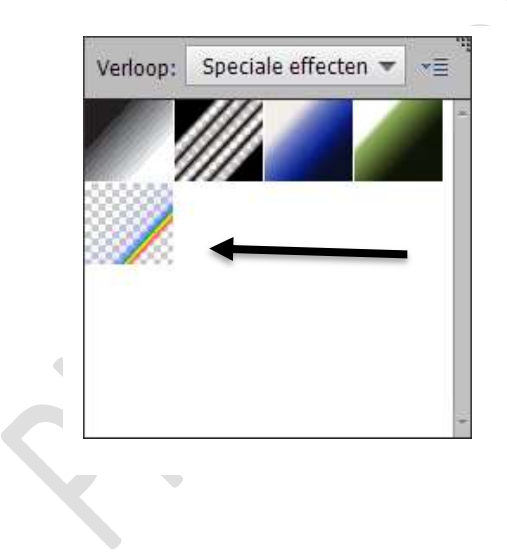

| Verloop |          |             |           | ÷ | • ≣ • () |
|---------|----------|-------------|-----------|---|----------|
|         | Modus:   | Normaal     | •         |   |          |
|         | Dekking: |             |           |   | Radiaal  |
| Be      | Omkere   | n 🗹 Transp. | 🗹 Dither. |   |          |

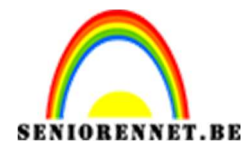

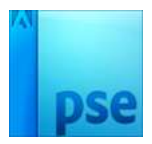

4. We gaan nu de regenboog maken.

Als je een kleine lijn trekt in de foto krijg je een cirkel, door een grote verticale of horizontale lijn te trekken krijg je een grote cirkel waarvan een gedeelte buiten de foto valt.

Probeer dit te doen tot je de ideale boog gevonden hebt. Je kan de boog verplaatsen indien nodig.

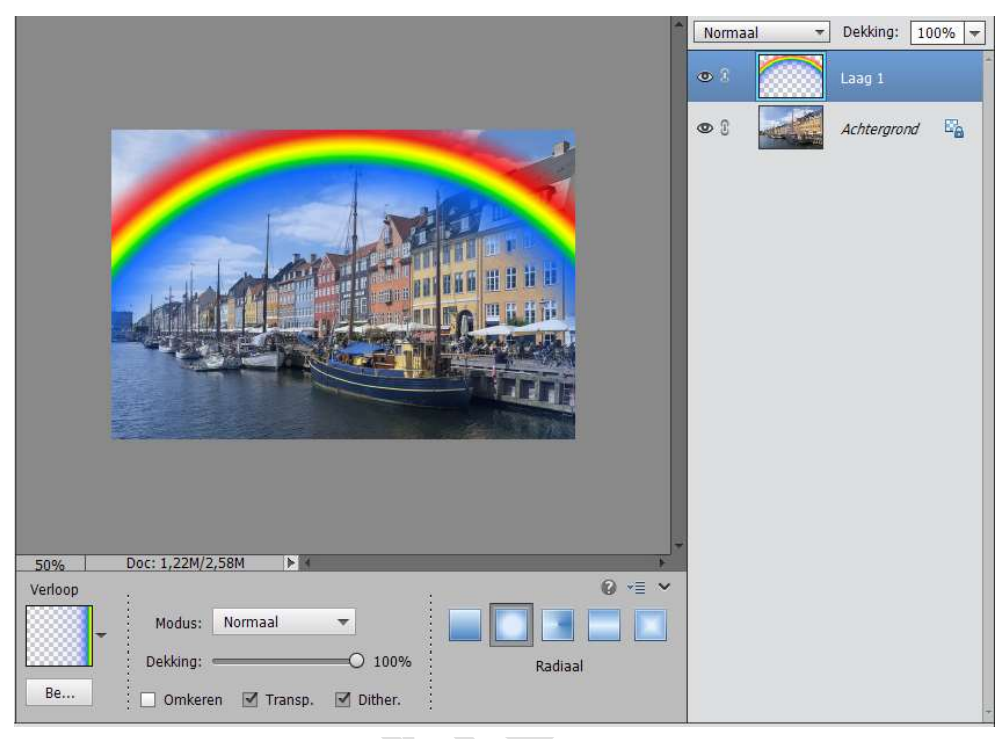

5. Ga naar Filter → Vervagen → Gaussiaans vervagen → 50 pixels (dit kan meer of minder) naar keuze en ondervinding.

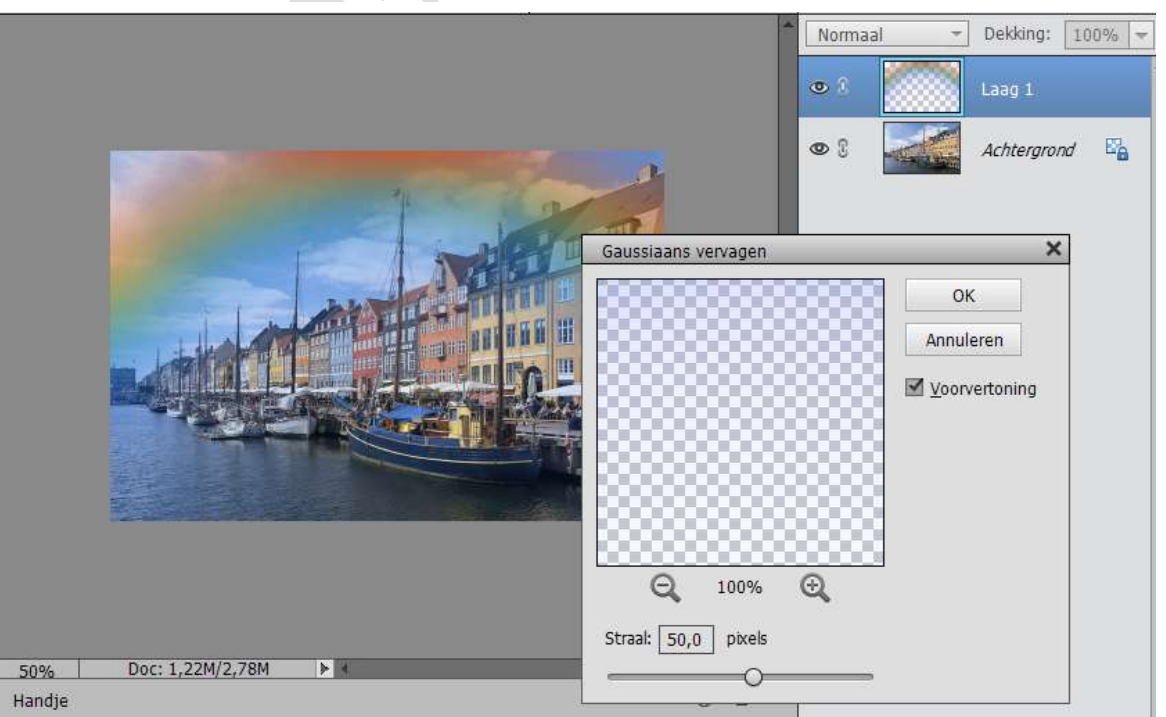

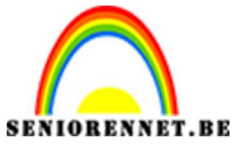

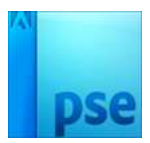

PSE- Regenboog maken

- 6. Hang aan laag1 een laagmasker. Trek een **Lineair Verloop** van **zwart** :
  - Trek een Lineair Verloop van zwart naar wit  $\rightarrow$  van onderaan naar bovenaan.

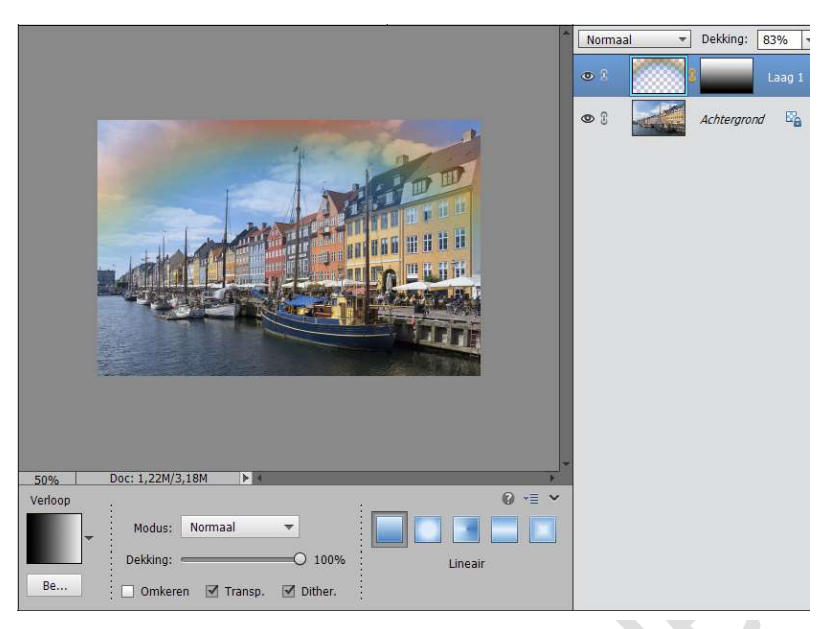

7. Wil je niet dat de regenboog door een boog of gebouw loopt kan je deze met het **<u>zwart zacht penseel</u>** nog bijwerken in het laagmasker.

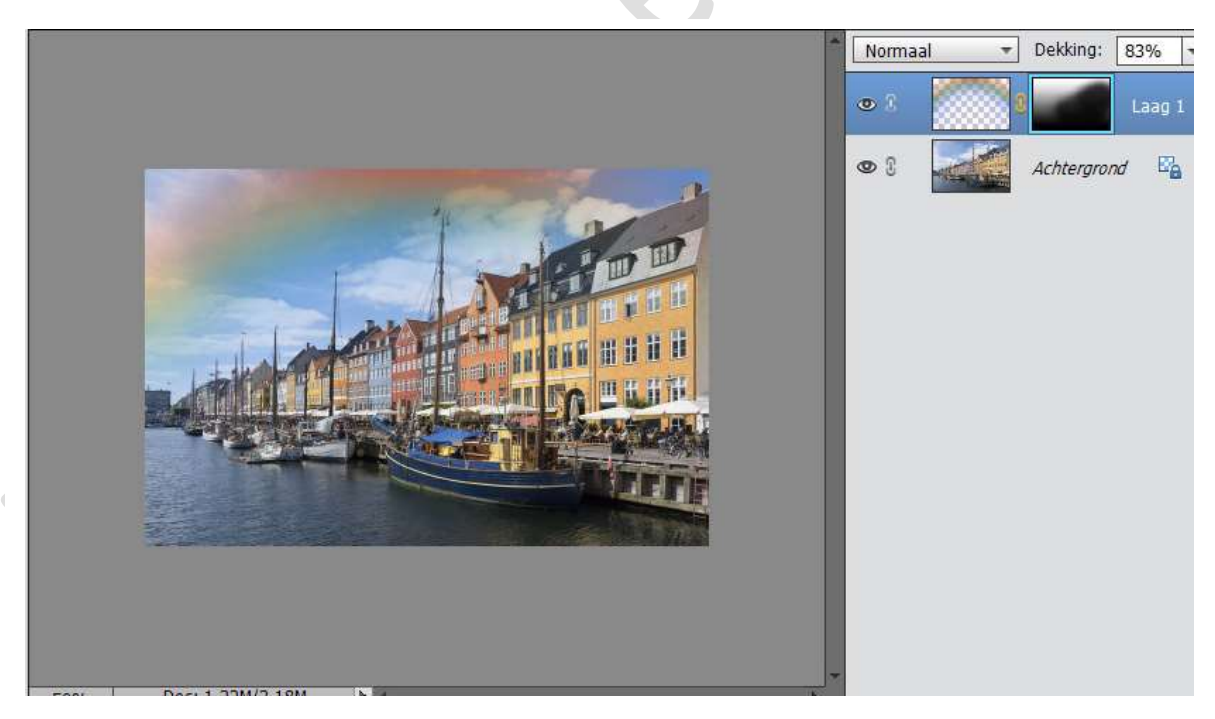

- 8. Je kan nog alles doen om de regenboog nog mooier te maken.
  - De overvloeimodus veranderen naar Bleken of Zwak Licht of de dekking verminderen
  - Een kopie van de laag maken en zo de sterkte van de kleuren te verdubbelen.

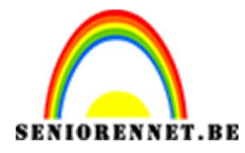

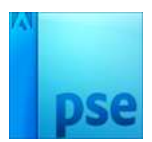

## PSE- Regenboog maken

 Werk af naar eigen keuze. Vergeet jou naam niet Opslaan als PSD max. 800 pixels aan langste zijde Opslaan als JPEG max. 150 kb

Veel plezier ermee NOTI

Dit lesje werd ons toegestuurd door Bernaw, waarvoor dank voor haar medewerking.